## Redagowanie strony WSSE

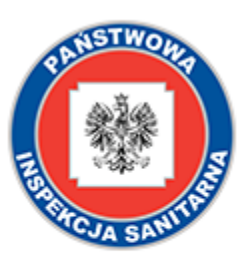

Wojewódzka Stacja Sanitarno-Epidemiologiczna w Gorzowie Wielkopolskim

 Wpisz szukaną frazę
 Q
 bip

 CAŁODOBOWE TELEFONY DYŻURNE

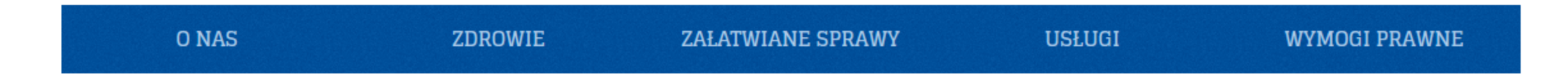

#### LOGOWANIE

#### wsse.gorzow.pl/administrator/

Aby wejść na stronę zaplecza należy

- W pierwszej kolejności wpisać hasło zapory
- Następnie inwidualny login i hasło użytkownika

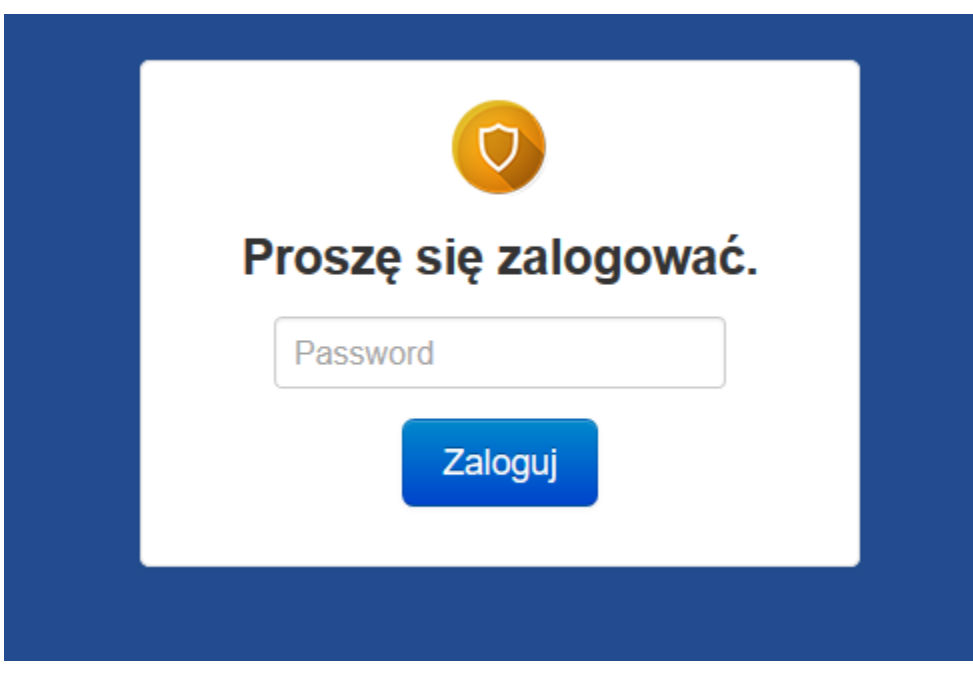

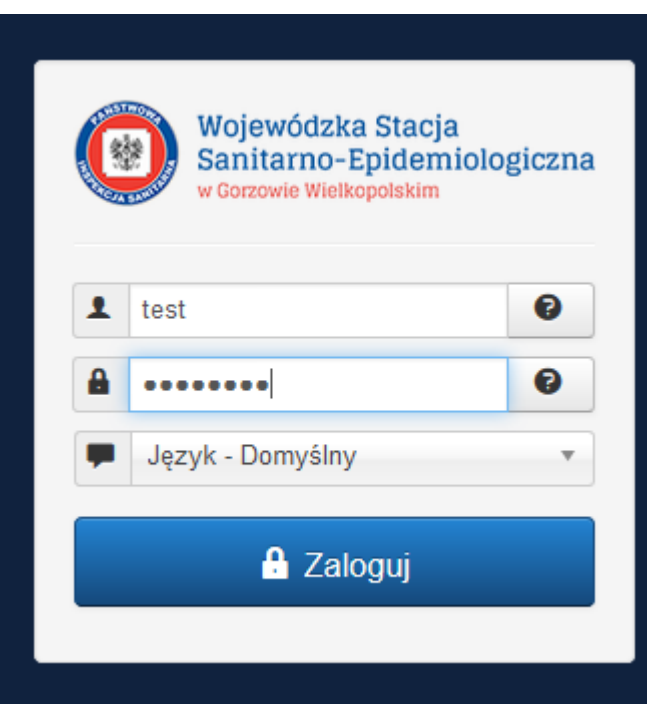

### Po prawidłowym zalogowaniu

#### Pojawi się pulpit:

| 🐹 System 🕶 Artykuły 🕶 Komponenty 🕶 |                                                                                                    |                                  | WSSE 🗗 🕴                                                |
|------------------------------------|----------------------------------------------------------------------------------------------------|----------------------------------|---------------------------------------------------------|
| ✿ Pulpit                           |                                                                                                    | Wojew<br>Sanita<br>v Gorcow      | ódzka Stacja<br>Irno-Epidemiologio<br>le Wielkopoliskim |
| ARTYKUŁY                           | ZALOGOWANI                                                                                                    |                                  |                                                         |
| Utwórz artykuł                     | test Zapiecze                                                                                                    | Poniedziałek, 13 luty 2017 09:17 |                                                         |
| C Artykuły                         | Wojewódzka Stacja Sanitarno-Epidemiologiczna Zaplecze                                                                 | Poniedziałek, 13 luty 2017 09:15 |                                                         |
| Rategorie                          |                                                                                                    |                                  |                                                         |
|                                    | NOWE ARTYKUŁY                                                                                                    |                                  |                                                         |
|                                    | 🖌 📔 Informacje o Oddziałe Bezpieczeństwa Żywności, Żywienia i Kosmetyków Wojewódzka Stacja Sanitarno-Epidemiologiczna | 21-04-17                         |                                                         |
|                                    | Wykaz laboratoriów zewnętrznych o zatwierdzonym przez PIS systemie jakości badań Higiena Komunalna                    | III 10-02-17                     |                                                         |
|                                    | CHOROBY ZAWODOWE W WOJEWÓDZTWIE LUBUSKIM W LATACH 2015-2016 Wojewódzka Stacja Sanitarno-Epidemiologiczna              | I0-02-17                         |                                                         |
|                                    | CHOROBY ZAWODOWE W WOJEWÓDZTWIE LUBUSKIM W LATACH 2015-2016 Wojewódzka Stacja Sanitarno-Epidemiologiczna              | I0-02-17                         |                                                         |
|                                    | Materiały do kampanii społecznej "Stop Dopalaczom" Wojewódzka Stacja Sanitarno-Epidemiologiczna                       | 10-02-17                         |                                                         |
|                                    | POPULARNE                                                                                                    |                                  |                                                         |
|                                    | 6481 Witamy na stronie internetowej!                                                                                  | B 05-10-16                       |                                                         |
|                                    | 2235 Kontakt                                                                                                    | 21-10-16                         |                                                         |
|                                    | (1300) Kariera                                                                                                    | Image: 07-12-15                  |                                                         |
|                                    | 685 Polityka prywatności                                                                                              | <b>a</b> 05-10-16                |                                                         |
|                                    | 552 Stacje powiatowe                                                                                                  | 07-10-16                         |                                                         |
|                                    |                                                                                                    |                                  |                                                         |

#### Strefa mojego konta

#### Aby przejść do ustawień konta klikamy trybik po prawej

| 🕱 System - Artykuły - Komponenty - |                                                       |                                  | WSSE 🗗 🌣 🚽     |
|------------------------------------|-------------------------------------------------------|----------------------------------|----------------|
| ✿ Pulpit                           |                                                       |                                  | 1 test         |
|                                    |                                                       |                                  | Dostosuj konto |
| ARTYKUŁY                           | ZALOGOWANI                                            |                                  |                |
| 🖉 Utwórz artykuł                   | test Zapiecze                                         | Poniedziałek, 13 luty 2017 09:17 | Wyloguj        |
| C Artykuły                         |                                                       |                                  |                |
| 🖨 Kategorie                        | Wojewódzka Stacja Sanitarno-Epidemiologiczna Zaplecze | Poniedziałek, 13 luty 2017 09:15 |                |

Następnie "Dostosuj konto". W celu wylogowania, "Wyloguj".

#### Ustawnie konta

Aby zmienić hasło wpisujemy je i powtarzamy je (hasło musi się składać z min. 6 znaków).

W kolejnym kroku klikamy w górnej części "Zapisz i zamknij"

| 🗹 Zapisz 🚽                | <ul> <li>Zapisz i zamknij</li> <li>Zamknij</li> </ul> |
|---------------------------|-------------------------------------------------------|
| Szczegóły twojego profilu | Ustawienia podstawowe                                 |
| Pełna nazwa *             | test                                                  |
| Użytkownik (login)        | test                                                  |
| <∎asło                    |                                                       |
| Powtórz hasło             |                                                       |
| E-mail *                  | test@local.pl                                         |
| Data założenia konta      | 2017-02-13 09:10:38                                   |
| Ostatnia wizyta           | 2017-02-13 09:23:21                                   |
| ID                        | 468                                                   |

## Tworzenie artykułu

Aby utworzyć nowy artykuł z pulpitu strony klikamy

- Z górnego menu Artykuły->Artykuły-> utwórz artykuł
- Z menu bocznego "utwórz artykuł"

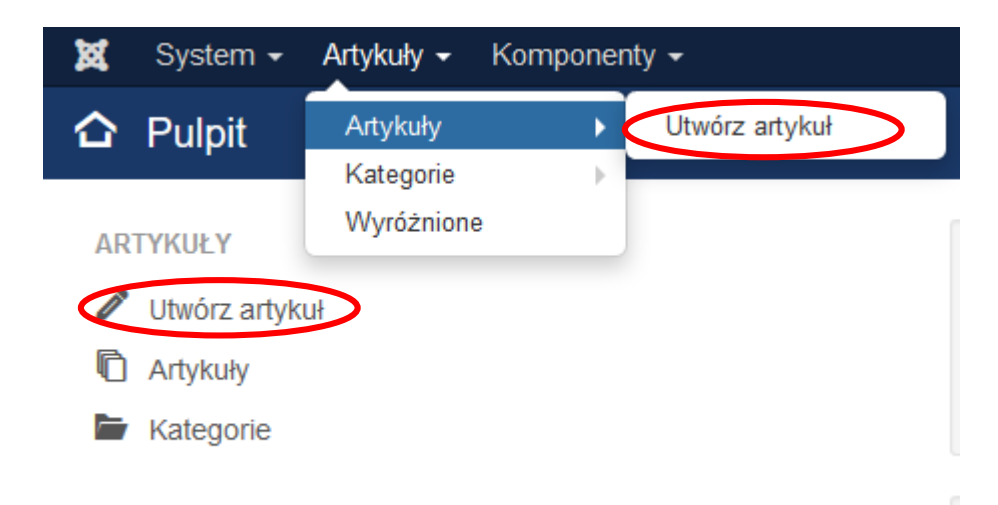

#### Tworzenie artykułu

- 1. Dodajemy tytuł
- Wstawiamy tekst z Worda za pomocą funkcji wklejania tekstu
- Ustawimy kategorię tekstu
- 4. Wstawiamy obrazy, załączniki i galerie

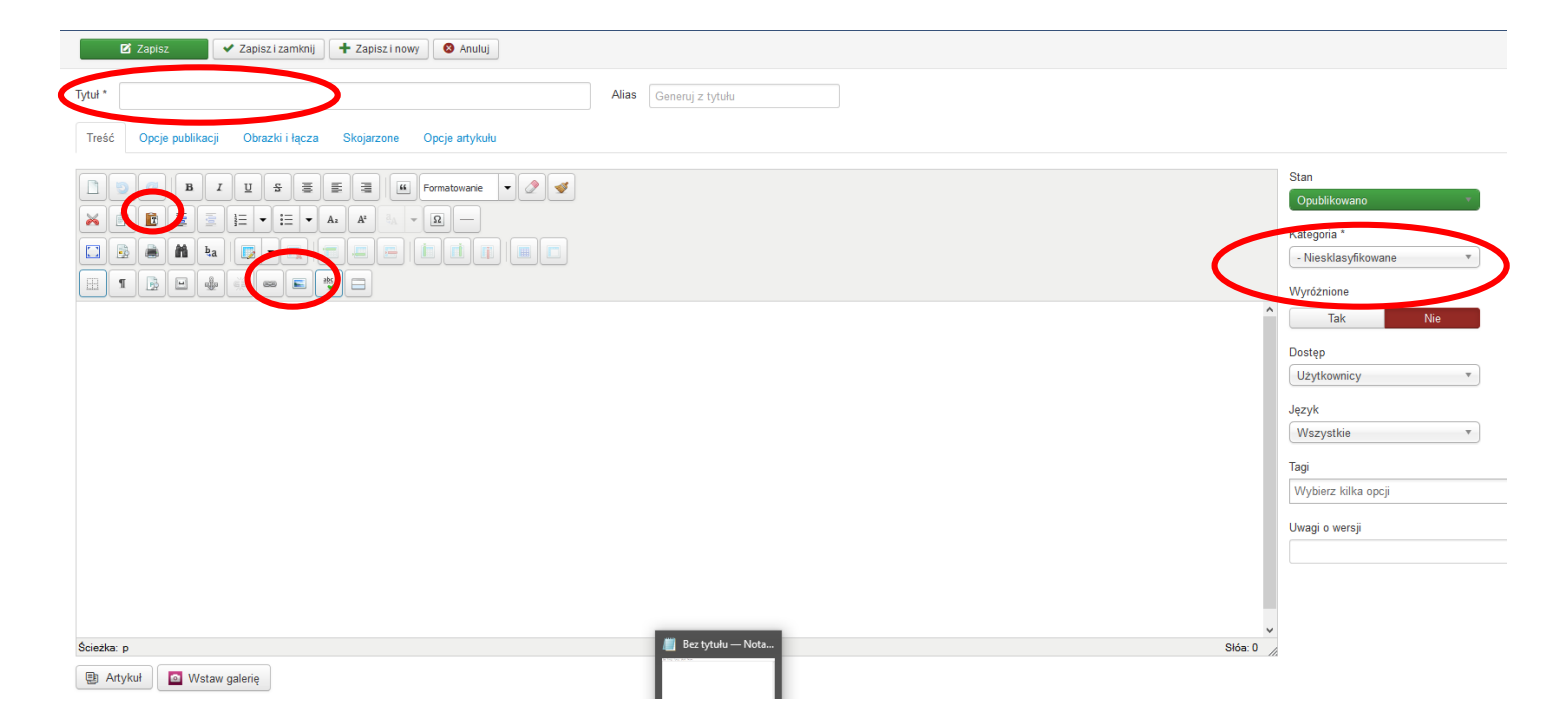

- 1. Klikamy na symbol łącza/linku w menu artykułu 🔛
- 2. Następnie przy polu URL "Przeglądaj"

| Łącze                 |             | 8         |
|-----------------------|-------------|-----------|
| Łącze<br>URL<br>Tekst | w produkcie | Przeglądz |

3. W fladrze Głównym przechodzimy do pod folderu "galerie".

4. W katalogu "galerie" tworzymy folder za pomocą skrótu w prawym

rogu

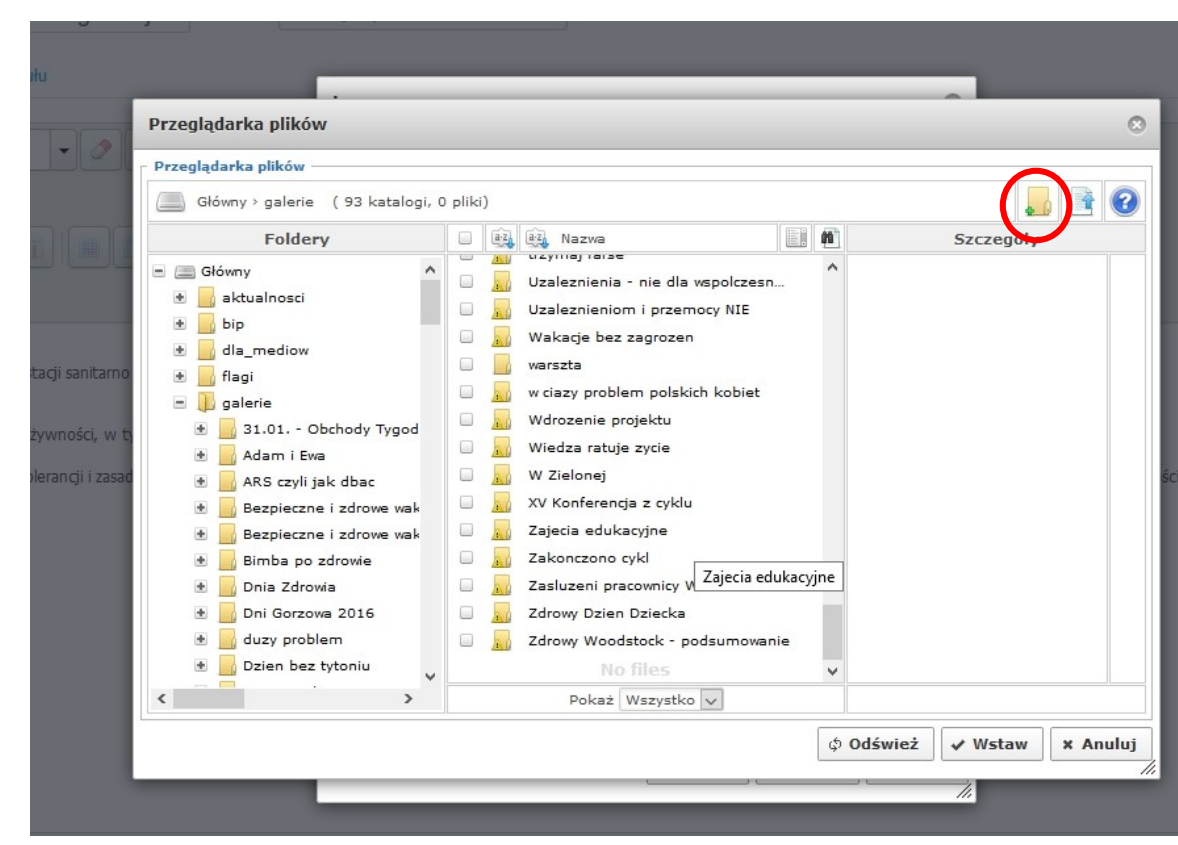

5. Nadajmy mu unikalną nazwę (np. nazwa+data)

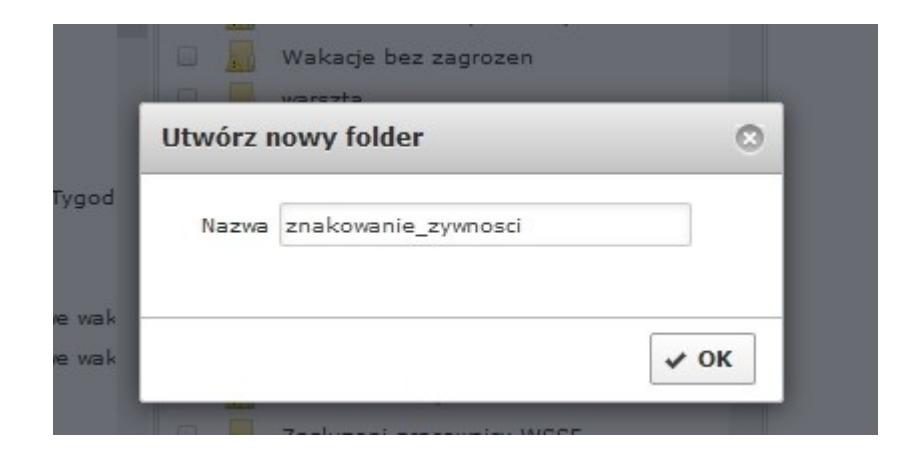

5. Do utworzonego folderu dodajemy pliki zdjęć poprzez przycisk w górnym prawym rogu

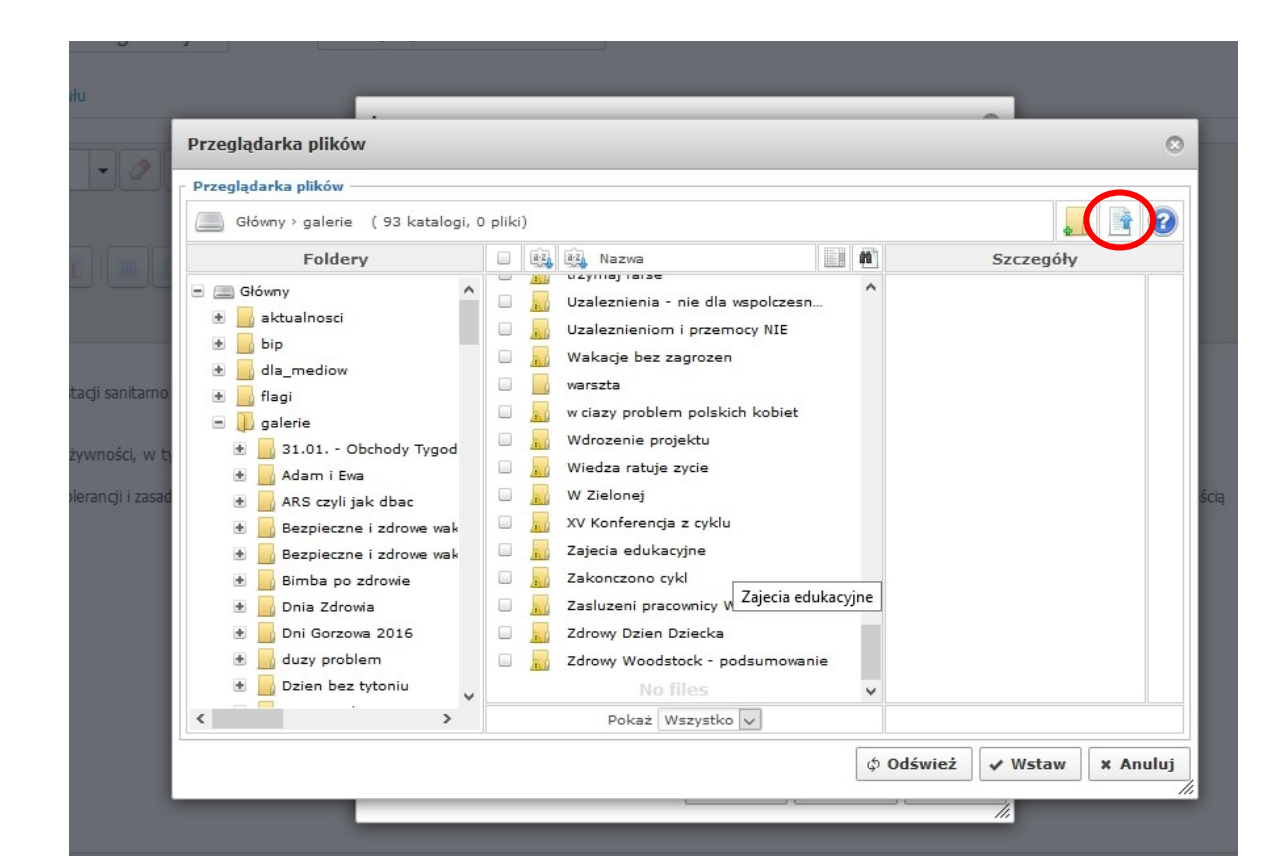

7. Klikamy "Przeglądaj" i w oknie które się pojawi zaznaczamy zdjęcia które chcemy by znalazły się w galerii.

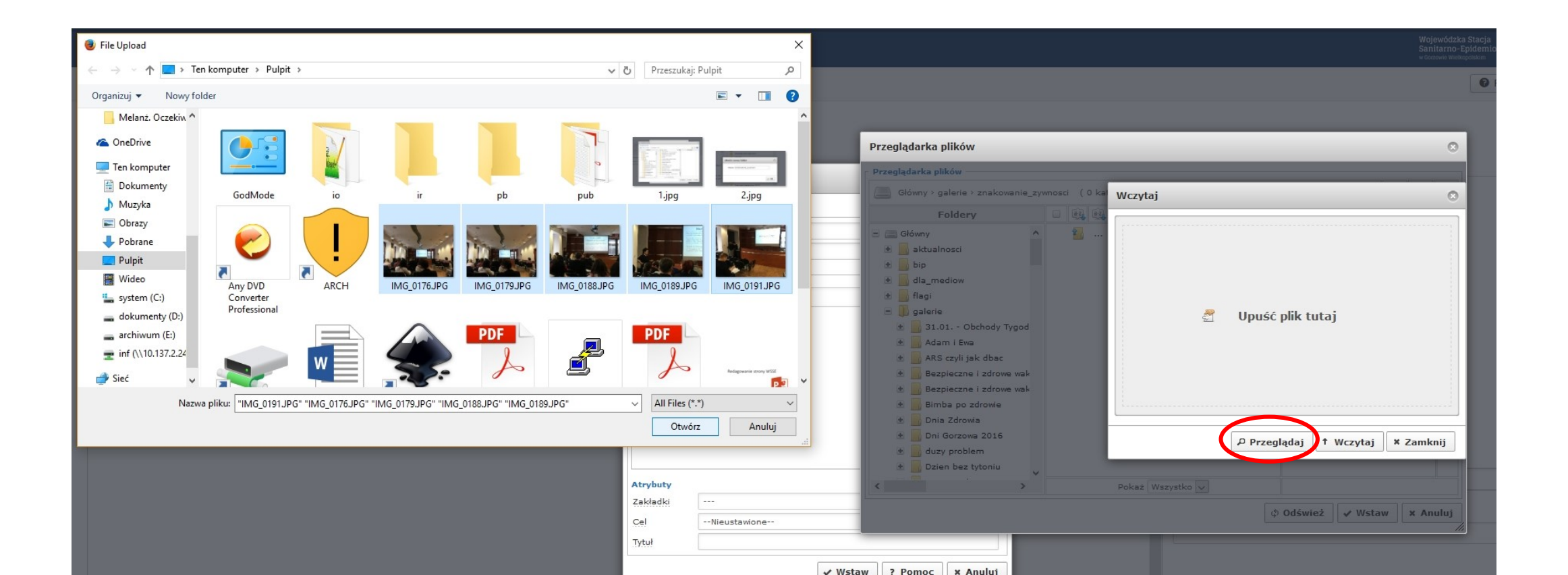

8. Po załadowaniu wszystkich zdjęć klikamy przycisk "Wczytaj"

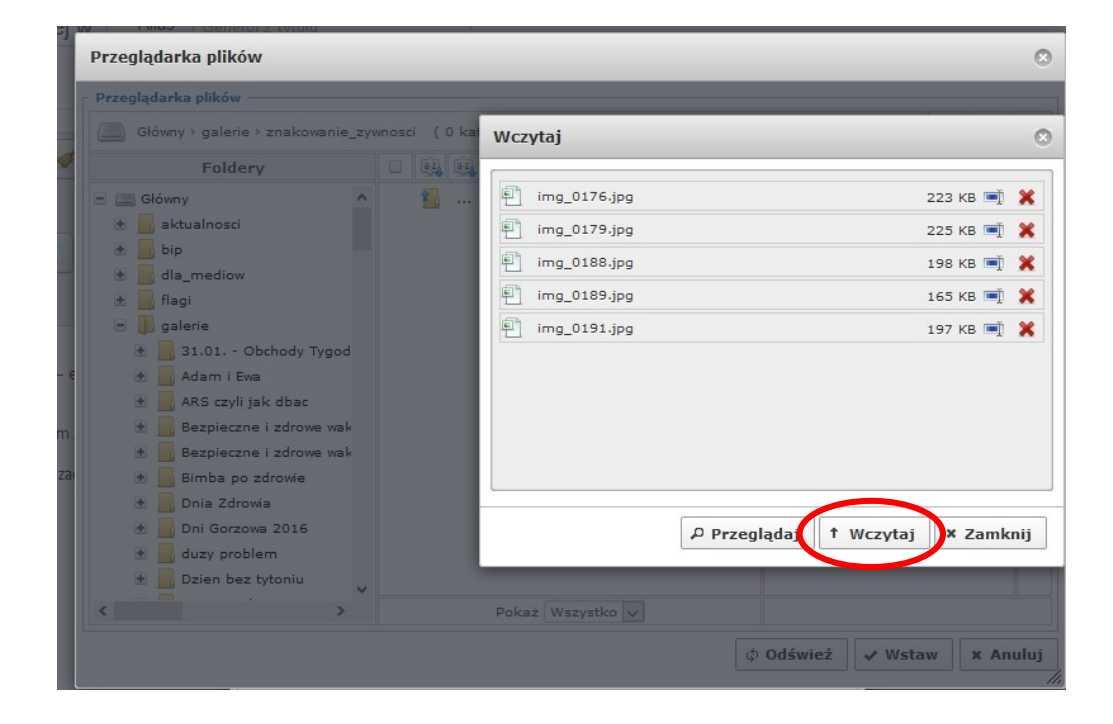

9. Aby w artykule pojawiła się galeria w jego treści należy wpisać nazwę folderu pomiędzy identyfikatorem galerii np.

{gallery}znakowanie\_zywnosci{/gallery}

W przypadku podania złej nazwy folderu pojawią się ostrzeżenia po zapisaniu artykułu. Jeśli wykonaliśmy czynność porwanie galeria będzie widoczna na stronie.

Ostrzeżenie JFolder::pliki: Ścieżka nie jest folderem. Ścieżka: /images/galerie/znakowanie\_zywnoscii.

Uwaga

Wystapił problem z wyrenderowaniem twojej galerii. Upewnij się folder, którego używasz korzystając z znaczników dodatku Simple Image Gallery Pro, istnieje i zawiera ważne pliki obrazów. Dodatek nie mógł zlokalizować folderu: images/galerie/znakowanie\_zywnoscii

Wiadomość Artykuł zapisano!

#### Wstawianie załączników

Aby do artykułu dodać złączników:

- 1. Należy stworzyć w treści artykułu listę załączników
- 2. Klikamy na symbol łącza 🖃
- Podobnie jak w przypadku dodawania galerii wybieramy odpowiedni folder z listy po lewej, tworzymy odpowiedni pod folder i wczytujemy plik do folderu na serwerze.
- 4. Wybieramy pojedynczy plik do opisu i poprzez "Wstaw" Wstawiamy do niego łącze

W polu URL pojawi się ścieżka do pliku, a po kliknięciu wstaw w artykule pojawi się Link do danego pliku. W razie pomyłki można usunąć lub aktualizować łącze.

| Łącze       |                                                | 0      |
|-------------|------------------------------------------------|--------|
| Łącze       |                                                |        |
| URL         | mages/galerie/znakowanie_zywnosci/img_0189.JPG |        |
| - Łącza     |                                                |        |
| Szukaj      | P Szukaj                                       |        |
| 🔹 📄 Artykuł | ły                                             |        |
|             |                                                |        |
|             |                                                |        |
|             |                                                |        |
|             |                                                |        |
|             |                                                |        |
| Atrybuty    |                                                |        |
| Zakładki    | ~~                                             |        |
| Cel         | Nieustawione                                   | $\sim$ |
| Tytuł       |                                                |        |
|             |                                                |        |
|             | VStaw ? Pomoc X Ar                             | nuluj  |

#### Dodawanie zdjęcia do artykułu

By dodać pojedyncze zdjęcie do artykułu. Klikamy na skrót menadżera obrazów. 🖃

Po pojawieniu się okna, wybieramy

- Zdjęcie już istniejące lub
- wczytujemy je z dysku,

podobnie jak ma to miejsce z plikami.

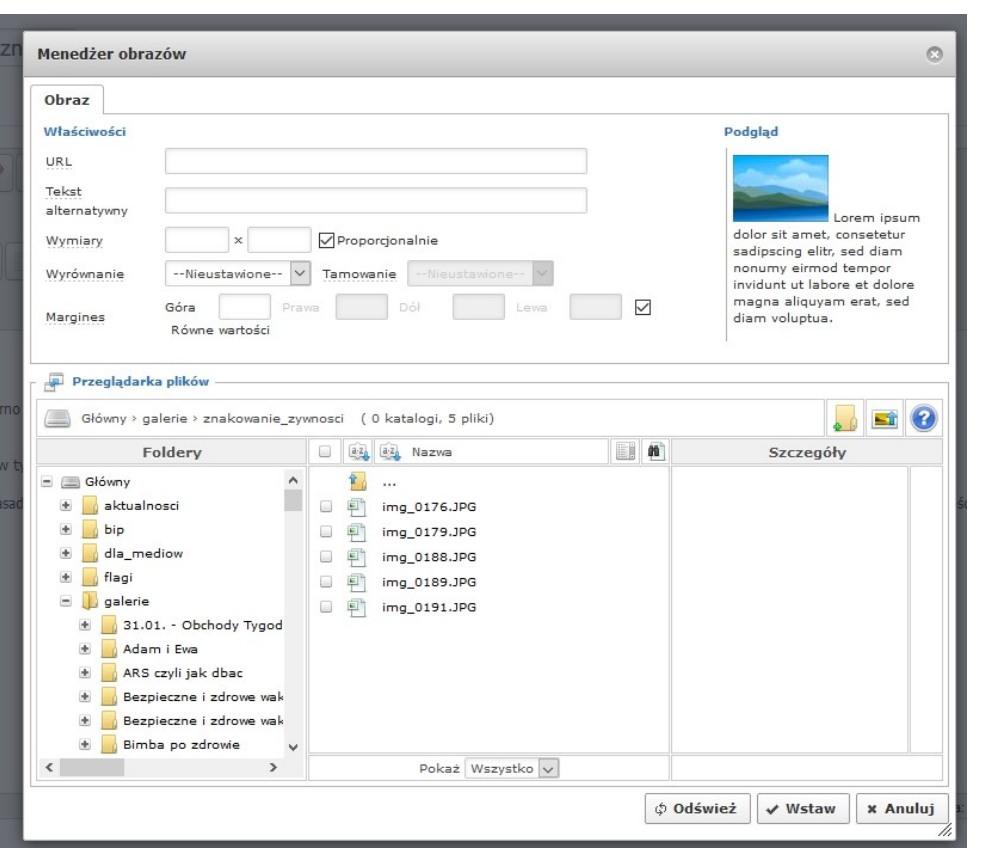

#### Dodawanie zdjęcia do artykułu

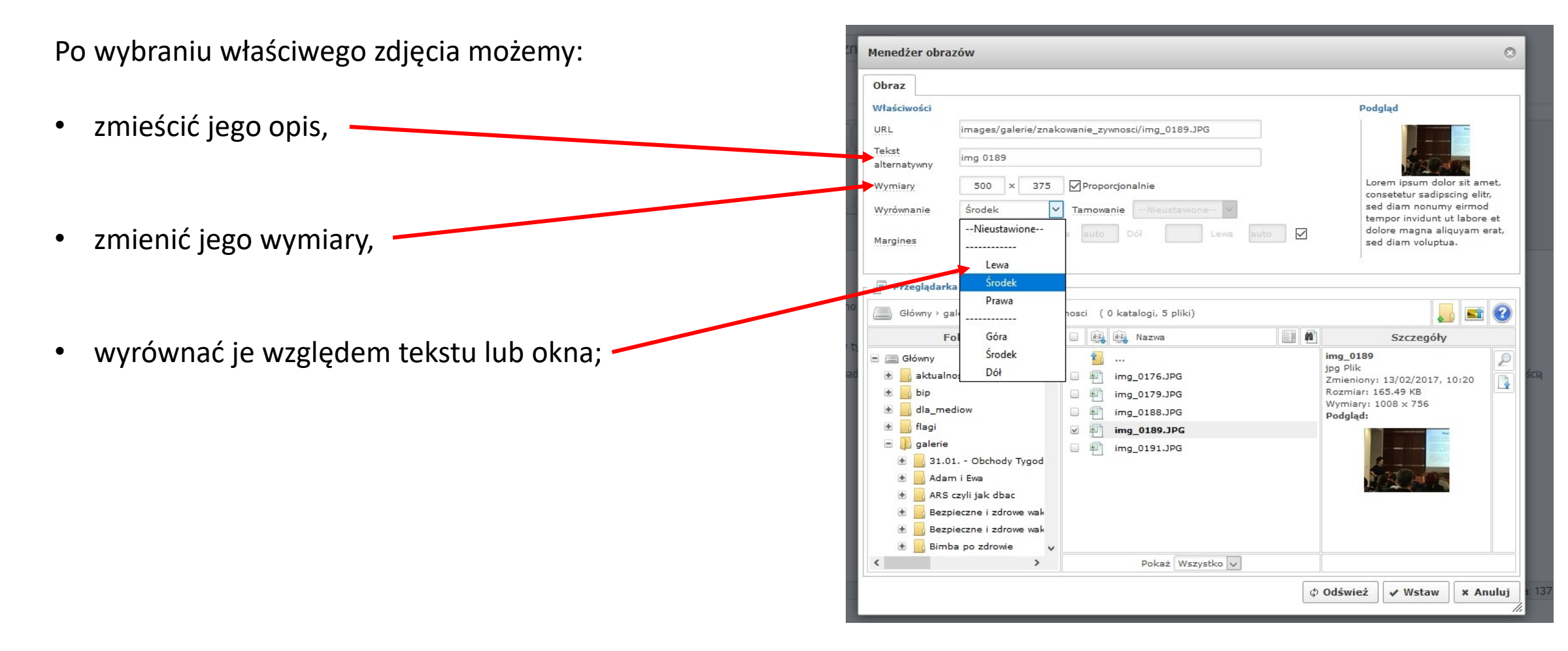

#### Aby dodać filmik do artykułu

- W treść artykułu wpisujemy {youtube}xxx{/youtube} gdzie xxx to id filmu z YouTube (to co ciąg znaków następujący <u>po v=</u> np. <u>https://www.youtube.com/watch?v=qdCmSt4798g</u> to <u>qdCmSt4798g</u>. {youtube} qdCmSt4798g{/youtube}
- Aby wstawić film z naszego serwera należy umieścić go w katalogu <u>"images/video</u>" a następnie w treści wpisać odpowiedni znacznik np. dla 1.avi będzie to {avi}1{/avi} a dla To.mp4 -> {mp4}To{/mp4}

#### Aby dodać dźwięk do artykułu

Aby wstawić film z naszego serwera należy umieścić go w katalogu "<u>images/audio</u>" a następnie w treści wpisać odpowiedni znacznik np. dla 1.wmv będzie to {wmv}1{/wmv} a dla To.mp3 -> {mp3}To{/mp3}

Lista wszystkich możliwych aktualnych rozszerzeń plików pod adresem: <u>http://www.joomlaworks.net/docs/allvideos</u>